11、稍等,出现以下屏幕,输入 root,按 Enter。输入密码 root,按 Enter。这里注意,密码 root 输入后不显示。在输入密码 root 后直接按键盘上的 Enter 就行了。

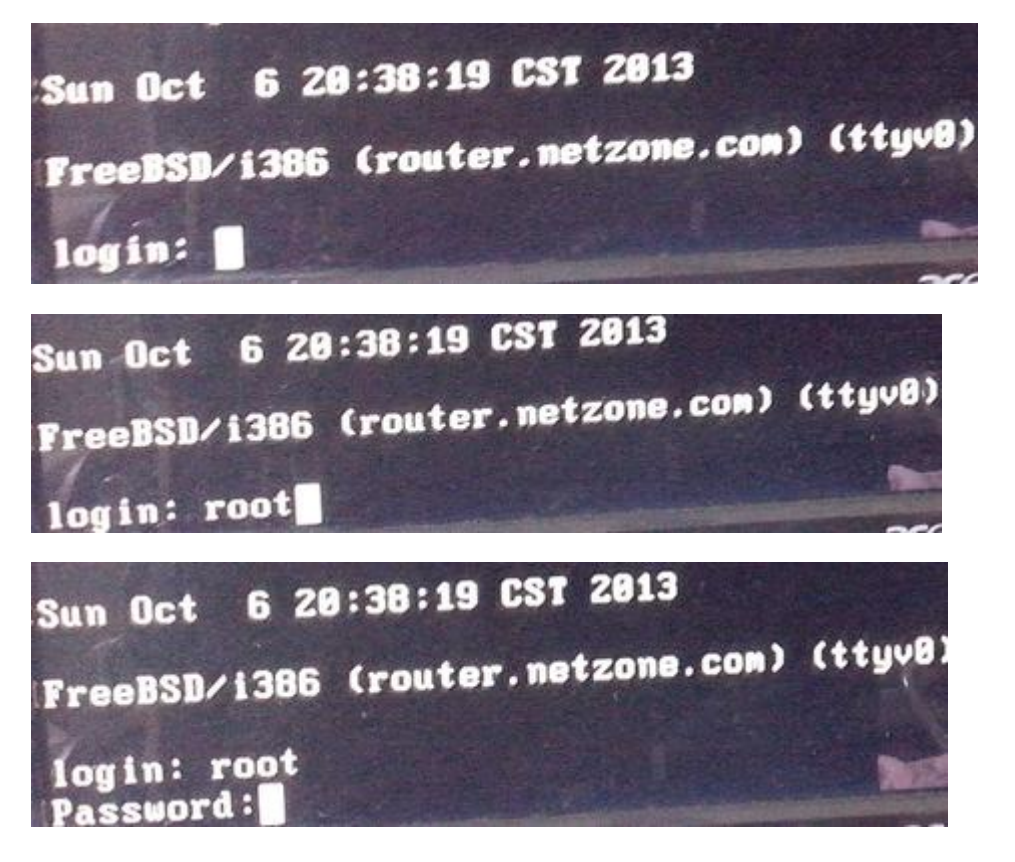

12、屏幕下方出现提示,输入"./setup",注意前面有点。按 Enter。

router# ./setup

13、以下按图操作,输入后就按 Enter

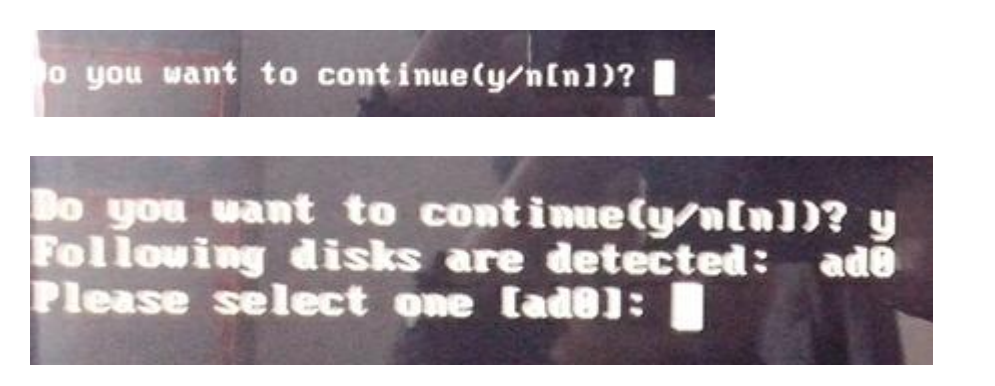

Do you want to continue(y/n[n])? y Following disks are detected: ad0 Please select one [ad0]: ad0

WARNING: We will format the disk "ad0" and start the installation! Do you want to continue(y/n[y])?

HARNING: He will format the disk "ad0" and start the installation! Do you want to continue(y/n[y])? y

14、等待好久,又到了要输入的地方,按图操作。

| Following interfaces are installed in your system:<br>en0 en1 en2 en3 en4 en5                                                                                                    |
|----------------------------------------------------------------------------------------------------|
| Please choose one of above as your admin interface:                                                                                                    |
| Following interfaces are installed in your system:<br>en0 em1 em2 em3 em4 em5                                                                                                    |
| Please choose one of above as your admin interface: em5                                                                                                    |
| Following interfaces are installed in your system:<br>em0 em1 em2 em3 em4 em5                                                                                                    |
| Please choose one of above as your admin interface: em5<br>Please input ip address of admin interface:                                                                             |
| Please choose one of above as your admin interface: em5<br>Please input ip address of admin interface: 192.168.18.1                                                                |
| Following interfaces are installed in your system:<br>em0 em1 em2 em3 em4 em5                                                                                                    |
| Please choose one of above as your admin interface: em5<br>Please input ip address of admin interface: 192.168.10.1<br>Please input network mask of admin interface:               |
| Following interfaces are installed in your system:<br>em0 em1 em2 em3 em4 em5                                                                                                    |
| Please choose one of above as your admin interface: em5<br>Please input ip address of admin interface: 192.168.10.1<br>Please input network mask of admin interface: 255.255.255.0 |

Please choose one of above as your admin interface: em5 Please input ip address of admin interface: 192.168.10.1 Please input network mask of admin interface: 255.255.255.0 Please input default gateway:

Following interfaces are installed in your system: em0 em1 em2 em3 em4 em5

Please choose one of above as your admin interface: em5 Please input ip address of admin interface: 192.168.10.1 Please input network mask of admin interface: 255.255.255.0 Please input default gateway: 192.168.10.1

Following interfaces are installed in your system: en0 en1 en2 en3 en4 en5

Please choose one of above as your admin interface: en5 Please input ip address of admin interface: 192.168.10.1 Please input network mask of admin interface: 255.255.255.0 Please input default gateway: 192.168.10.1 Please choose one of above as your internal interface:

Following interfaces are installed in your system en0 en1 en2 en3 en4 en5

Please choose one of above as your admin interface: em5 Please input ip address of admin interface: 192.168.10.1 Please input network mask of admin interface: 255.255.255.0 Please input default gateway: 192.168.10.1 Please choose one of above as your internal interface: em0

Please choose one of above as your admin interface: em5 Please input ip address of admin interface: 192.168.10.1 Please input network mask of admin interface: 255.255.255.0 Please input default gateway: 192.168.10.1 Please choose one of above as your internal interface: em0 Please choose one of above as your external interface:

Following interfaces are installed in your system: em0 em1 em2 em3 em4 em5

Please choose one of above as your admin interface: em5 Please input ip address of admin interface: 192.168.10.1 Please input network mask of admin interface: 255.255.255.0 Please input default gateway: 192.168.10.1 Please choose one of above as your internal interface: em0 Please choose one of above as your external interface: em1

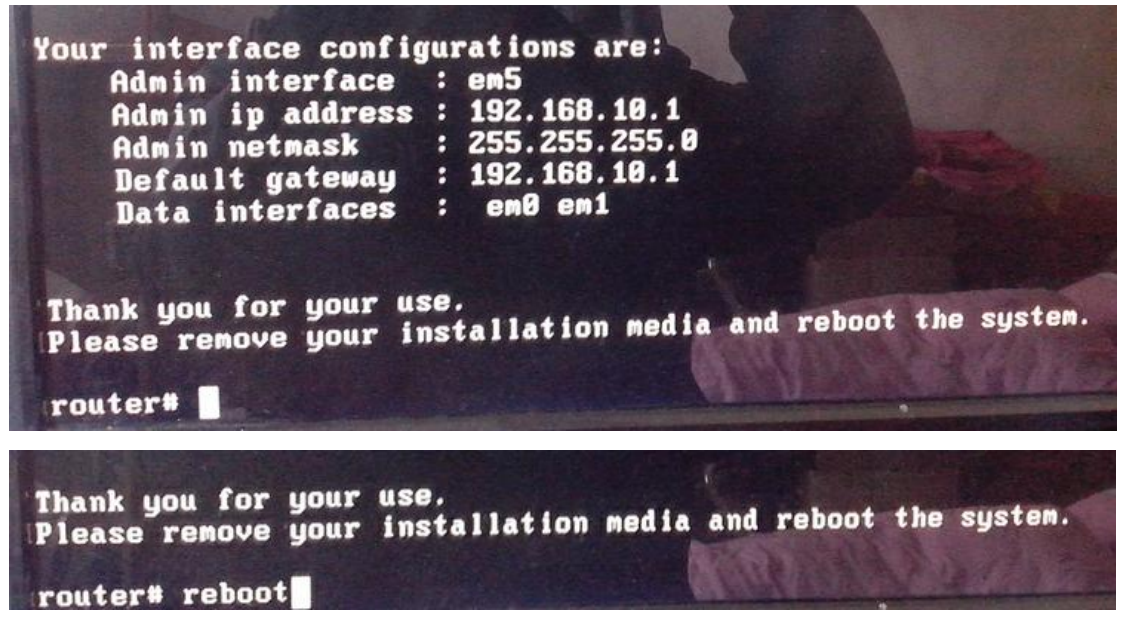

15、把网线插在流控大师的最右边的网口上,流控大师上面是 EM5, 非官方工控机应该是网口 6。连接交换机和电脑。流控大师启动后就 可以进入流控大师路由器进行设置了。

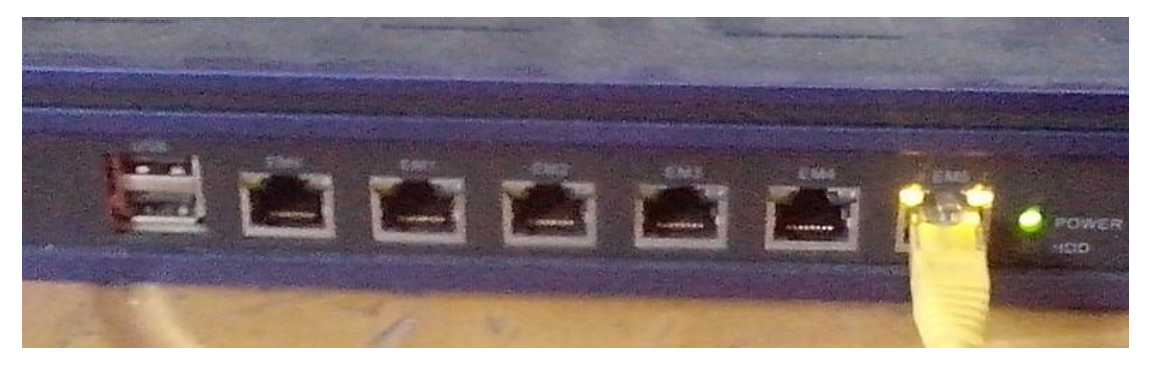

16、刚才安装时流控大师使用的是 192.168.10.1 地址,连接的电脑也要设置一下才可以登录流控大师。

| § 网络连接                                                                                                    |                                                                                                    |  |  |  |  |  |
|----------------------------------------------------------------------------------------------------|----------------------------------------------------------------------------------------------------|--|--|--|--|--|
| 文件 (2)                                                                                                    | 编辑 (E) 查看 (Y) 收藏 (A) 工具 (T) 高级 (N) 帮助 (H)                                                                                                    |  |  |  |  |  |
| 🕞 后退 🖌 ⋺ 🖌 🏂 🎾 搜索 р 文件夹 🛛 🎹 🕶                                                                                                    |                                                                                                    |  |  |  |  |  |
| 地址 (12) 💽                                                                                                    | · 网络连接                                                                                                    |  |  |  |  |  |
| 内络任务       LAH 或高速 Internet         回 创建一个新的连接          ② 设置家庭或小型办公网          浴       更改 Windows 防火墙设置         童 費       型 Windows 防火墙设置 |                                                                                                    |  |  |  |  |  |
| 相关主:<br>(1) 网络                                                                                                    | 医************************************                                                                                                    |  |  |  |  |  |
| 其它位的                                                                                                    |                                                                                                    |  |  |  |  |  |
| 1) 🔇 网络)                                                                                                    |                                                                                                    |  |  |  |  |  |
| <b>络任务</b><br>  创建一个                                                                                                    |                                                                                                    |  |  |  |  |  |
| 。<br>设置家庭:<br>网络                                                                                                    | 注接时使用:<br>■ Atheros AR8151 PCI-E Gigabit H 配置(C)                                                                                                    |  |  |  |  |  |
| ,更改 Win<br>设置                                                                                                    | 此连接使用下列项目 (0):                                                                                                    |  |  |  |  |  |
| <ul> <li>禁用此网:</li> <li>修复此连:</li> <li>重命名此:</li> <li>查看此连:</li> <li>更改此连:</li> </ul>                                                    | <ul> <li>Microsoft 网络客户端</li> <li>✓ WirtualBox Bridged Networking Driver</li> <li>✓ Microsoft 网络的文件和打印机共享</li> <li>✓ ● a.c. **## 句:140/82/c</li> <li>✓ ● a.c. **## 句:140/82/c</li> <li>✓ ● a.c. **# 句:140/82/c</li> <li>✓ ● a.c. **# 句:140/82/c</li> <li>✓ ● a.c. **# 句:140/82/c</li> <li>✓ ● a.c. **# 句:140/82/c</li> <li>✓ ● a.c. **# 句:140/82/c</li> <li>✓ ● a.c. **# 句:140/82/c</li> <li>✓ ● a.c. **# 句:140/82/c</li> <li>✓ ● a.c. **# 句:140/82/c</li> <li>✓ ● a.c. **# 句:140/82/c</li> </ul> |  |  |  |  |  |
| ور<br>مرجع م                                                                                                    |                                                                                                    |  |  |  |  |  |
| <ul> <li>ビ12百</li> <li>控制面板</li> <li>网上邻居</li> <li>我的文档</li> <li>我的电脑</li> </ul>                                                         | 允许您的计算机访问 Microsoft 网络上的资源。<br>▼ 连接后在通知区域显示图标 (M)<br>▼ 此连接被限制或无连接时通知我 (M)                                                                                                    |  |  |  |  |  |
| 细信息                                                                                                    |                                                                                                    |  |  |  |  |  |

| ▲本地连接 届性 ? ×                                                                                                    |  |  |  |  |  |
|----------------------------------------------------------------------------------------------------|--|--|--|--|--|
| 常规 高级                                                                                                    |  |  |  |  |  |
| 连接时使用:                                                                                                    |  |  |  |  |  |
| ■ Atheros AR8151 PCI-E Gigabit H 配置 @)                                                                            |  |  |  |  |  |
| 此连接使用下列项目(0):                                                                                                    |  |  |  |  |  |
| <ul> <li>✓ ■ Microsoft 网络的文件和打印机共享</li> <li>▲</li> <li>✓ ■ QoS 数据包计划程序</li> <li>✓ Internet 协议 (TCP/IP)</li> </ul> |  |  |  |  |  |
|                                                                                                    |  |  |  |  |  |
| 安装 创 卸载 ① 属性 创                                                                                                    |  |  |  |  |  |
| 记9<br>TCP/IP 是默认的广域网协议。它提供跨越多种互联网络<br>的通讯。                                                                        |  |  |  |  |  |
| <ul> <li>✓ 连接后在通知区域显示图标 (ੴ)</li> <li>✓ 此连接被限制或无连接时通知我 (ੴ)</li> </ul>                                              |  |  |  |  |  |
| 确定 取消                                                                                                    |  |  |  |  |  |

| 上本         | 地连接 屈性                            | ? ×                             |             |
|------------|-----------------------------------|---------------------------------|-------------|
| 常规         | 高级                                |                                 |             |
| 连          | <sup>拉叶/由田,</sup>                 |                                 | 0 1         |
|            | Internet 防攻(ICF/IF) 建             | 199                             | <u> Y X</u> |
| ,<br>It    | 常规  备用配置                          |                                 | - 1         |
| Ĺ          | 如果网络支持此功能,则可以<br>您需要从网络系统管理员处获    | 获取自动指派的 IP 设置。否则<br>得适当的 IP 设置。 | ,           |
|            |                                   |                                 |             |
|            | ● 自动获得 IP 地址(0)                   |                                 |             |
| L          | ┌── 使用下面的 IP 地址(S)                | :                               |             |
| -          | IP 地址(L):                         | ,                               |             |
|            | 子网掩码 (U):                         |                                 |             |
|            | 默认网关 (0):                         | · · · ·                         |             |
| E F        |                                   | 117753)                         |             |
| F          | ● 日初秋得 JAS 服务器地。<br>使用下面的 NAS 服务器 | <u>መ ወ</u> ይ<br>ዘልተዙ            |             |
|            | 首选 DNS 服务器 (P):                   |                                 |             |
|            | 各用 DNS 服务器(A):                    |                                 |             |
| —<br>┶₩₽   |                                   | <u> </u>                        |             |
| *54T       |                                   | 高级 (V).                         |             |
|            |                                   |                                 |             |
| 现显为<br>E注指 |                                   | 确定                              | 20消         |

| 上本     | 地连接 尾性                             | ? ×                           |
|--------|------------------------------------|-------------------------------|
| 常規     | 观   高级                             |                               |
| jē     | ·拉叶·休田。                            |                               |
|        | Internet 例以(ILF/IF) 居住             |                               |
| Ŀ      | 吊规                                 |                               |
| Ī      | 如果网络支持此功能,则可以获取<br>您需要从网络系统管理员处获得适 | 【自动指派的 IP 设置。否则,<br>当的 IP 设置。 |
|        |                                    |                               |
|        | ○ 自动获得 IP 地址(@)                    |                               |
|        | ┌● 使用下面的 IP 地址(S): ——              |                               |
| -      | IP 地址(L):                          | 192 .168 . 10 . 67            |
|        | 子网掩码(U):                           | 255 .255 .255 . 0             |
|        | 默认网关 (2):                          | 192 .168 . 10 . 1             |
| F<br>F | € 自动获得 DNS 服务器地址 @                 | )                             |
|        | ┌● 使用下面的 DWS 服务器地址                 | (E):                          |
| _      | 首选 DNS 服务器(P):                     | 61 .147 . 37 . 1              |
|        | 备用 DNS 服务器(A):                     |                               |
|        | <u>.</u>                           |                               |
|        |                                    | 商级 (⊻)                        |
|        |                                    |                               |

17、在 IE 浏览器里面输入流控大师的 IP 地址,注意有 S,按 Enter

🖉 https://192.168.10.1/

| 🛢 祉书错误:                 | 守訊出出止 - Vindows Internet Explorer    |  |  |  |  |  |  |
|-------------------------|--------------------------------------|--|--|--|--|--|--|
| <b>•</b>                | https://192.168.10.1/                |  |  |  |  |  |  |
| 文件(2) 编                 | 辑(E) 查看(Y) 收藏夹(A) 工具(T) 帮助(H)        |  |  |  |  |  |  |
| 🔶 收藏夹 💧                 | 👍 🔁 建议网站 👻 🏉 免费 Hotmail 🍃 网页快讯库 👻 百度 |  |  |  |  |  |  |
| 🏉 证书错误                  | : 导航已阻止                              |  |  |  |  |  |  |
| -                       |                                      |  |  |  |  |  |  |
| $\overline{\mathbf{x}}$ | 此网站的安全证书有问题。                         |  |  |  |  |  |  |
|                         | 此网站出具的安全证书不是由受信任的证书颁发机构颁发的。          |  |  |  |  |  |  |
|                         | 此网站出具的安全证书已过期或还未生效。                  |  |  |  |  |  |  |
|                         | 此网站出具的安全证书是为其他网站地址颁发的。               |  |  |  |  |  |  |
|                         | 安全证书问题可能显示试图欺骗您或截获您向服务器发送的数据。        |  |  |  |  |  |  |
|                         | 建议关闭此网页,并且不要继续浏览该网站。                 |  |  |  |  |  |  |
|                         | 🔮 单击此处关闭该网页。                         |  |  |  |  |  |  |
|                         | ፟፟፟፟፝ 继续浏览此网站(不推荐)。                  |  |  |  |  |  |  |
|                         | ● 更多信息                               |  |  |  |  |  |  |
|                         |                                      |  |  |  |  |  |  |
|                         |                                      |  |  |  |  |  |  |
|                         |                                      |  |  |  |  |  |  |

18、单击继续浏览此网站

😵 继续浏览此网站(不推荐)。

19、用户名是 admin, 密码是 netzone

| ●证书错误: 导航已阻止 - Windows Internet Explorer       |         |  |  |  |  |  |  |
|------------------------------------------------|---------|--|--|--|--|--|--|
| S → kttps://192.168.10.1/                      | • + ×   |  |  |  |  |  |  |
| 文件 (E) 編辑 (E) 查看 (V) 收藏夹 (A) 工具 (I) 帮助 (H)     |         |  |  |  |  |  |  |
| 🚖 收藏夹 🛛 🍰 🔁 建议网站 🗸 🤌 免费 Hotmail 🤌 网页快讯库 🖌 🚰 百度 |         |  |  |  |  |  |  |
| ○ 证书错误:导航已阻止                                   | 🏠 • 🔊 · |  |  |  |  |  |  |
|                                                |         |  |  |  |  |  |  |

## 此网站的安全证书有问题。

X

| 此网站出具的安全证书不是由受信任的证书(<br>此网站出具的安全证书已过期或还未生效。 | ☆母☆11 45/75年245                  |
|---------------------------------------------|----------------------------------|
| 此网站出具的安全证书是为其他网站地址颁                         |                                  |
| 安全证书问题可能显示试图欺骗您或截获您                         | 位于 . 的服务器 192.168.10.1 要求用户名和密码。 |
| 建议关闭此网页,并且不要继续浏览该网站                         | 用户名 W: 🔮 admin 💌                 |
| ♥ 単击此处关闭该网页。 ○ 単击此处关闭该网页。 ○ 単击此处关闭该网页。      | 密码 (2):                          |
| <ul> <li>● 更多信息</li> </ul>                  |                                  |
|                                             | 确定 取消                            |
|                                             |                                  |
|                                             |                                  |
|                                             |                                  |

| 书      | <del>连接到</del> 192.168. | 10.1 <b>?</b> X        |
|--------|-------------------------|------------------------|
| 。<br>颀 |                         | Ger                    |
| 您      |                         |                        |
| ᅶᆂ     | 位于 . 的服务器               | 192.168.10.1 要求用户名和密码。 |
| ~      | 用户名 (1):                | 🙎 admin 💌              |
|        | 密码(P):                  | *****                  |
|        |                         | □ 记住我的密码 (图)           |
|        |                         |                        |
|        |                         | TAC III W              |
|        |                         |                        |

| 🥭 https://192. 168. 10. 1/ - | Tindows Int        | ernet Explore | r              |      |          |         |           | _ 8                        |
|------------------------------|--------------------|---------------|----------------|------|----------|---------|-----------|----------------------------|
| 🕞 🕞 🔻 🙋 https://192.:        | 168. 10. 1/        |               |                |      | 💌 😵 证书错误 | ¥ 😣 🐓 🗙 | D Bing    | ٩                          |
| 文件(12) 编辑(12) 查看(12)         | 收藏夹( <u>A</u> ) 工。 | 具(T) 帮助(H)    |                |      |          |         |           |                            |
| 🚖 收藏夹 🛛 🍰 🔁 建议网站 ·           | • 🙋 免费 Hotm        | ail 💋 网页快讨    | स्रेष्ट्र 👻 百度 |      |          |         |           |                            |
| 🏉 https://192.168.10.1/      |                    |               |                |      |          | 📩 🕇 🔊 🤊 | - 🖃 🖶 🔻 页 | 面 健) ▼ 安全 ⑤) ▼ 工具 @) ▼ 🕢 ▼ |
| Netzone                      |                    |               |                |      |          |         |           |                            |
|                              | 网络配置               | 对象管理          | 策略管理           | 系统维护 | 监控统计     | 路由管理    | 流控向导      | 流控大师一路由版8.1                |

## 向导更新中,敬请期待……

向导应用程序,可直接点此下载

点击这里可以获取新版升级包

21、请求流控大师的工程师远程协助。在你上不了网的时候,工程师 很难给你有力的支持。现在需要你搞好外网的连接,如下图。在电脑 上使用 ADSL 拨号上网。拨号连接成功。现在就可以请求工程师远程 协助了,工程师可以完成很多高难度的设置。

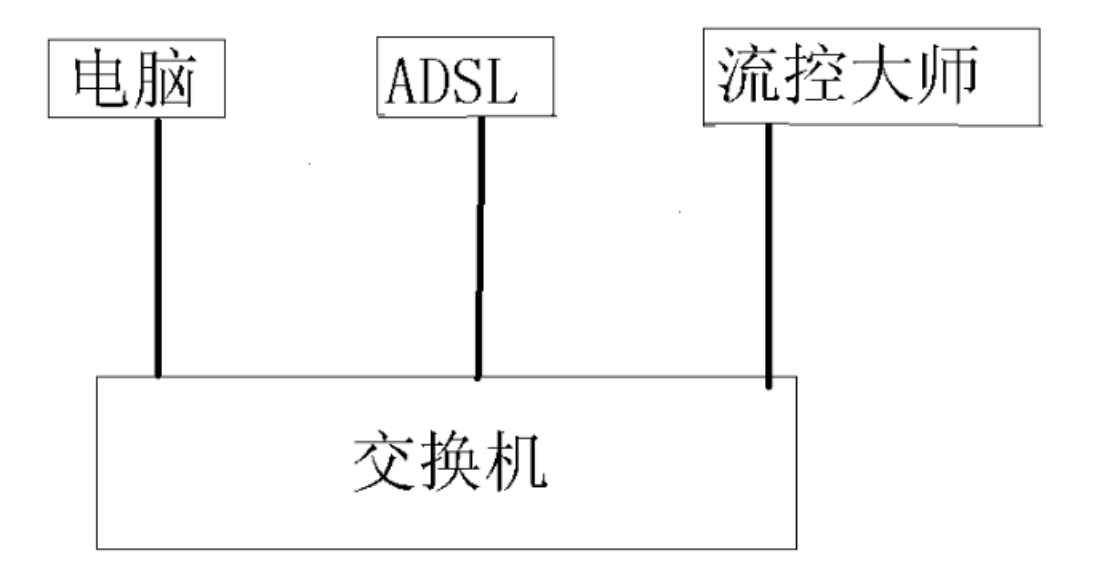

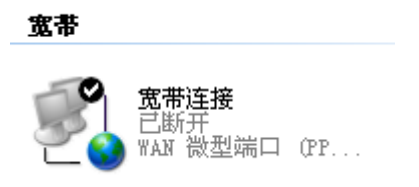

以上资料由江苏徐州经销商李先生提供,有不明白的地方请联系 QQ1357546409,希望可以给新手提供一点帮助。